**Wait listing** – beginning spring 2014 NSC allows students to waitlist themselves for classes that are full.

Here's how it works:

1) Enter the Prefix of the course subject

To view all classes including full classes (for possible wait listing) uncheck "Show Open Classes Only" and click "Search".

| avorites Main Menu > Sel     | f Service > Student Center    | r > Enrollment: Add Cl | asses |                  |  |
|------------------------------|-------------------------------|------------------------|-------|------------------|--|
| JamesTest NSC                |                               |                        | go to | - (>>)           |  |
| Search                       | Plan                          | Enroll                 |       | My Academics     |  |
| my class schedule            | add drop                      | swap                   | edit  | term information |  |
| Add Classes                  |                               |                        |       | 1-2-3            |  |
| Enter Search Crite           | eria                          |                        |       |                  |  |
| Search for Classes           |                               |                        |       |                  |  |
| Nevada State College   201   | 4 Fall                        |                        |       |                  |  |
| Select at least 2 search cri | teria. Click Search to view y | our search results.    |       |                  |  |
| ▼ Class Search               |                               | Ļ                      |       |                  |  |
| Course Subject               | select subject                | IOL Biology            |       |                  |  |
| Course Number                | is exactly                    | ▼ 189                  | -     |                  |  |
| Course Career                | Chew Open Classes O           | -                      |       |                  |  |
|                              | Open Entry/Exit Class         | ies Only               |       |                  |  |
| Mode of Instruction          |                               | •<br>-                 |       |                  |  |
| Additional Search Crite      | eria                          |                        |       |                  |  |
|                              |                               |                        |       |                  |  |

Search Plan Enroll My Academics

<u>My Class Schedule</u> <u>Add</u> <u>Drop</u> <u>Swap</u> <u>Edit</u> <u>Term Information</u>

go to ... 👻

2) The waitlisting option is identified by a yellow traingle. Review the date, time, location, instructor and make the appropriate selection by clicking on "select class".

| Class Sch                                | edule                                                                                                    | show all                                                                                                    | Shopping Cart                   |                                                                                             |                                                                                                    |                                                                                                    |                                                                                                    |
|------------------------------------------|----------------------------------------------------------------------------------------------------|----------------------------------------------------------------------------------------------------|---------------------------------|---------------------------------------------------------------------------------------------|----------------------------------------------------------------------------------------------------|----------------------------------------------------------------------------------------------------|----------------------------------------------------------------------------------------------------|
| L 189                                    | Mo 8:00AM - 1<br>LAS 122<br>We 8:00AM -<br>LAS 221                                                                                                    | 10:50AM<br>10:50AM                                                                                                    | Your shopping ca                | art is empty.                                                                               |                                                                                                    |                                                                                                    |                                                                                                    |
| following<br>I', Show                    | classes match you<br>Open Classes Only                                                                                                    | ır search criteria Cour<br>: <b>No</b>                                                                                                    | rse Subject: <b>Biolog</b>      | <b>iy</b> , Course Num                                                                      | nber is exactly                                                                                                    |                                                                                                    |                                                                                                    |
| eturn to A                               | dd Classes                                                                                                    |                                                                                                    | NEW SEAF                        | RCH                                                                                         | MODIFY SEARCH                                                                                                    |                                                                                                    |                                                                                                    |
|                                          |                                                                                                    |                                                                                                    | Open                            | Closed                                                                                      | ▲ Wait List                                                                                                    |                                                                                                    |                                                                                                    |
| _                                        |                                                                                                    |                                                                                                    |                                 |                                                                                             |                                                                                                    |                                                                                                    |                                                                                                    |
| BIC                                      | )L 189 - Funda                                                                                                    | mentals of Life §                                                                                                    | Science                         |                                                                                             |                                                                                                    |                                                                                                    |                                                                                                    |
|                                          |                                                                                                    |                                                                                                    |                                 |                                                                                             |                                                                                                    |                                                                                                    |                                                                                                    |
|                                          |                                                                                                    |                                                                                                    |                                 |                                                                                             |                                                                                                    |                                                                                                    | First 🚺 1-7 of 7                                                                                                    |
| Section                                  | 001-LLB(86536)                                                                                                    |                                                                                                    | Status                          |                                                                                             | coloct class                                                                                                    |                                                                                                    | First 🗳 1-7 of 7                                                                                                    |
| Section                                  | 001-LLB(86536)                                                                                                    |                                                                                                    | Status                          | <b>A</b>                                                                                    | select class                                                                                                    | <b>—</b>                                                                                                    | First 🚺 1-7 of 7                                                                                                    |
| Section<br>Session                       | 001-LLB(86536)<br>Regular<br>Days & Times                                                                                                    | Location                                                                                                    | Status                          | Room                                                                                        | select class                                                                                                    | Meeting Dates                                                                                                    | First 1-7 of 7                                                                                                    |
| Section<br>Session                       | 001-LLB(86536)<br>Regular<br>Days & Times<br>Mo 8:00AM -<br>10:50AM                                                                                                  | Location<br>NSC Main Location                                                                                                    | Status                          | Room<br>LAS 122                                                                             | select class Instructor Staff                                                                                                    | Meeting Dates 08/25/2014 - 12/13/2014                                                                                                    | First 1-7 of 7                                                                                                    |
| Section<br>Session                       | 001-LLB(86536)<br>Regular<br>Days & Times<br>Mo 8:00AM -<br>10:50AM<br>We 8:00AM -<br>10:50AM                                                                        | Location           NSC Main Location           NSC Main Location                                                                                            | Status                          | Room<br>LAS 122<br>LAS 221                                                                  | select class Instructor Staff Staff                                                                                                | Meeting Dates<br>08/25/2014 -<br>12/13/2014<br>08/25/2014 -<br>12/13/2014                                                                                                    | First 1-7 of 7                                                                                                    |
| Section<br>Session                       | 001-LLB(86536)<br>Regular<br>Days & Times<br>Mo 8:00AM -<br>10:50AM<br>We 8:00AM -<br>10:50AM                                                                        | Location<br>NSC Main Location<br>NSC Main Location                                                                                                    | Status                          | <b>Room</b><br>LAS 122<br>LAS 221                                                           | select class Instructor Staff Staff Staff                                                                                          | Meeting Dates           08/25/2014 -           12/13/2014           08/25/2014 -           12/13/2014                                                                                                    | First 1-7 of 7                                                                                                    |
| Section<br>Session<br>Section            | 001-LLB(86536)<br>Regular<br>Days & Times<br>Mo 8:00AM -<br>10:50AM<br>We 8:00AM -<br>10:50AM<br>002-LLB(86537)                                                      | Location<br>NSC Main Location<br>NSC Main Location                                                                                                    | Status                          | Room<br>LAS 122<br>LAS 221                                                                  | select class Instructor Staff Staff Staff select class                                                                             | Meeting Dates           08/25/2014 -           12/13/2014           08/25/2014 -           12/13/2014                                                                                                    | First 1-7 of 7 In Person In Person                                                                                                    |
| Section<br>Session<br>Section<br>Section | 001-LLB(86536)<br>Regular<br>Days & Times<br>Mo 8:00AM -<br>10:50AM<br>We 8:00AM -<br>10:50AM<br>002-LLB(86537)<br>Regular                                           | Location<br>NSC Main Location<br>NSC Main Location                                                                                                    | Status                          | Room<br>LAS 122<br>LAS 221                                                                  | select class Instructor Staff Staff select class                                                                                   | Meeting Dates           08/25/2014 -           12/13/2014           08/25/2014 -           12/13/2014                                                                                                    | First 1-7 of 7                                                                                                    |
| Section<br>Session<br>Section<br>Session | 001-LLB(86536)<br>Regular<br>Days & Times<br>Mo 8:00AM -<br>10:50AM<br>We 8:00AM -<br>10:50AM<br>002-LLB(86537)<br>Regular<br>Days & Times                           | Location<br>NSC Main Location<br>NSC Main Location                                                                                                    | Status                          | Room<br>LAS 122<br>LAS 221                                                                  | select class Instructor Staff Staff Staff select class Instructor Instructor                                                       | Meeting Dates           08/25/2014 -<br>12/13/2014           08/25/2014 -<br>12/13/2014           08/25/2014 -<br>12/13/2014           Meeting Dates                                                                                                    | First 1-7 of 7 Instruction Method In Person In Person Instruction Method                                                                    |
| Section<br>Session<br>Section<br>Session | 001-LLB(86536)<br>Regular<br>Days & Times<br>Mo 8:00AM -<br>10:50AM<br>We 8:00AM -<br>10:50AM<br>002-LLB(86537)<br>Regular<br>Days & Times<br>Mo 11:00AM -<br>1:50PM | Location         NSC Main Location         NSC Main Location         Location         NSC Main Location                                                     | Status                          | A<br>Room<br>LAS 122<br>LAS 221<br>A<br>Room<br>LAS 122                                     | select class       Instructor       Staff       Staff       select class       Instructor       Instructor       Staff             | Meeting Dates           08/25/2014 -           12/13/2014           08/25/2014 -           12/13/2014                                                                                                    | First 1-7 of 7 Instruction Method In Person In Person Instruction Method In Person In Person                                                |
| Section<br>Session<br>Section<br>Session | 001-LLB(86536)<br>Regular<br>Days & Times<br>Mo 8:00AM -<br>10:50AM<br>We 8:00AM -<br>10:50AM<br>002-LLB(86537)<br>Regular<br>Days & Times<br>Mo 11:00AM -<br>1:50PM | Location         NSC Main Location         NSC Main Location         Location         NSC Main Location         NSC Main Location                           | Status<br>D<br>Status<br>1<br>1 | Room           LAS 122           LAS 221           Noom           LAS 122           LAS 221 | select class       Instructor       Staff       Staff       select class       Instructor       Instructor       Staff       Staff | Meeting Dates           08/25/2014 -           12/13/2014           08/25/2014 -           12/13/2014             Meeting Dates           08/25/2014 -           12/13/2014           08/25/2014 -           12/13/2014 -           12/13/2014 -           12/13/2014 - | Instruction Method       In Person       In Person       Instruction Method       In Person       In Person       In Person       In Person |
| Section<br>Session<br>Section<br>Session | 001-LLB(86536)<br>Regular<br>Days & Times<br>Mo 8:00AM -<br>10:50AM<br>We 8:00AM -<br>10:50AM<br>002-LLB(86537)<br>Regular<br>Days & Times<br>Mo 11:00AM -<br>1:50PM | Location         NSC Main Location         NSC Main Location         Location         NSC Main Location         NSC Main Location         NSC Main Location | Status<br>Status<br>Status      | A<br>Room<br>LAS 122<br>LAS 221<br>AS 221<br>LAS 122<br>LAS 122<br>LAS 221                  | select class       Instructor       Staff       Staff       select class       Instructor       Instructor       Staff       Staff | Meeting Dates           08/25/2014 -           12/13/2014           08/25/2014 -           12/13/2014             Meeting Dates           08/25/2014 -           12/13/2014           08/25/2014 -           12/13/2014 -           12/13/2014 -           12/13/2014 - | Instruction Method       In Person       In Person       Instruction Method       In Person       In Person       In Person       In Person |

## 3) Mark the box that says "Wait list if class is full" and then click Next.

Favorites Main Menu > Self Service > Student Center > Enrollment: Add Classes

| James     | Test NSC                            |                        |                    |                  | go to                      | • >>>> |
|-----------|-------------------------------------|------------------------|--------------------|------------------|----------------------------|--------|
|           | Search                              |                        | Plan               | Enroll           | My Academics               |        |
| my clas   | ss schedule                         | add                    | drop               | swap             | edit term informa          | tion   |
| Add C     | lasses                              |                        |                    |                  |                            |        |
| 1. Sel    | ect classe                          | s to add - E           | nrollment Pı       | eferences        |                            |        |
| 2014 Fall | Undergraduat                        | e   Nevada State       |                    |                  |                            |        |
|           | 100 Funda                           | montale of Life        |                    |                  |                            |        |
| BIOL      | 189 - Fundai                        | nentals of Li          | e science          |                  |                            |        |
| Class Pr  | eferences                           |                        |                    |                  |                            |        |
| BIOL 18   | 9-001 L                             | .ec/Lab 🔥 W            | ait List Wait List | 🗵 Wait list      | if class is full           |        |
|           |                                     |                        | Grading            | L<br>Letter Grad | e                          |        |
| Career    | Regular Ac                          | ademic                 | Units              | 4.00             |                            |        |
| Enrollme  | ent Information                     | Jace                   |                    |                  |                            |        |
|           |                                     |                        |                    |                  |                            |        |
| •         | Satisfies Natura<br>Curriculum Requ | l Science Core<br>irem |                    |                  |                            |        |
|           |                                     |                        |                    |                  |                            |        |
|           |                                     |                        |                    | 0.0              | Neve                       |        |
|           |                                     |                        |                    | CAI              | NCEL NEXT                  |        |
| Section   | Component                           | Days & Time            | s Room             | Instructor       | Start/End Date             |        |
| 001       | Lec/Lab                             | Mo 8:00AM -<br>10:50AM | LAS 122            | Staff            | 08/25/2014 -<br>12/13/2014 |        |
|           |                                     | We 8:00AM -            | 145.221            | Ch-#             | 08/25/2014 -               |        |

## Search Plan Enroll My Academics

My Class Schedule Add Drop Swap Edit Term Information

go to ... 👻

## 4) Review your selection and click "proceed to step 2 of 3".

| lamesTest NSC                                                                                                    |                                                  |                                                                                   |                                                                                                    |                                                  | go to                                     | - (                             | »    |
|----------------------------------------------------------------------------------------------------|--------------------------------------------------|-----------------------------------------------------------------------------------|----------------------------------------------------------------------------------------------------|--------------------------------------------------|-------------------------------------------|---------------------------------|------|
| Search                                                                                                    |                                                  | Plan                                                                              |                                                                                                    | Enroll                                           | My                                        | Academics                       |      |
| my class schedule                                                                                                    | add                                              | drop                                                                              | SV                                                                                                    | vap                                              | edit t                                    | erm informatio                  | n    |
| dd Classes                                                                                                    |                                                  |                                                                                   |                                                                                                    |                                                  |                                           |                                 |      |
| Select classes                                                                                                    | s to add                                         |                                                                                   |                                                                                                    |                                                  |                                           | 리크                              |      |
|                                                                                                    |                                                  |                                                                                   |                                                                                                    |                                                  |                                           |                                 |      |
| BIOL 189 has                                                                                                    | been addeo<br>duate   Nev                        | d to your Sho<br>ada State Co                                                     | opping Cart.<br>Ilege char                                                                                    | ige term                                         |                                           |                                 |      |
| BIOL 189 has                                                                                                    | been addeo<br>duate   Nev                        | d to your Sho<br>ada State Co                                                     | opping Cart.<br>Illege char                                                                                   | <b>ige term</b>                                  | Wait Lis                                  | t                               |      |
| BIOL 189 has                                                                                                    | been addeo<br>duate   Nev<br>2014 Fa             | d to your Sho<br>ada State Co<br>Il Shopping (                                    | opping Cart.<br>Illege char                                                                                   | nge term                                         | Wait Lis                                  | t                               |      |
| BIOL 189 has<br>014 Fall   Undergrad<br>dd to Cart:<br>nter Class Nbr                                                              | duate   Nev                                      | d to your Sho<br>ada State Co<br>Il Shopping (<br>Class                           | opping Cart.<br>Ilege char<br>Open<br>Cart<br>Days/Times                                                      | nge term<br>Closed                               | Wait Lis                                  | t<br>Units Status               | 1    |
| BIOL 189 has<br>014 Fall   Undergrad<br>dd to Cart:<br>nter Class Nbr<br>enter<br>ind Classes<br>© Class Search                    | duate   Nev                                      | d to your Sho<br>ada State Co<br>Il Shopping (<br>Class<br>BIOL 189-001<br>86536) | Opping Cart.                                                                                                  | nge term<br>Closed<br>Room<br>LAS 122<br>LAS 221 | Wait Lis                                  | t<br>Units Status<br>4.00       | ]    |
| BIOL 189 has<br>014 Fall   Undergrad<br>dd to Cart:<br>nter Class Nbr<br>enter<br>ind Classes<br>© Class Search<br>My Requirements | been added<br>duate   Nev<br>2014 Fa<br>Delete ( | d to your Sho<br>ada State Co<br>Il Shopping (<br>Class<br>BIOL 189-001<br>86536) | Depping Cart.<br>Ilege char<br>Open<br>Cart<br>Days/Times<br>Mo 8:00AM -<br>10:50AM<br>We 8:00AM -<br>10:50AM | nge term<br>Closed<br>Room<br>LAS 122<br>LAS 221 | Wait Lis<br>Instructor<br>Staff<br>Status | t<br>Units Status<br>4.00 Actir | Stat |

## 5) Complete the transaction by clicking on "Finish Enrolling".

| avorites Main Menu               | -                                                  |                                                                                             |                                                 |                                       |                |             |
|----------------------------------|----------------------------------------------------|---------------------------------------------------------------------------------------------|-------------------------------------------------|---------------------------------------|----------------|-------------|
| James Test NSC                   |                                                    |                                                                                             |                                                 | go to                                 |                | • >>>>      |
| Search                           | P                                                  | lan                                                                                         | Enroll                                          |                                       | My Acad        | emics       |
| my class schedule                | add                                                | drop                                                                                        | swap                                            | edit                                  | term i         | information |
| Add Classes                      |                                                    |                                                                                             |                                                 |                                       | - 1-2          | -3          |
| 2. Confirm cl                    | asses                                              |                                                                                             |                                                 |                                       |                |             |
| Click Finish Enrol               | ling to process your                               | request for the cla                                                                         | sses listed belo                                | w. To exit                            |                |             |
| without adding t                 | nese classes, click C                              | ancel.                                                                                      |                                                 |                                       |                |             |
| 2014 Fall   Undergradu           | uate   Nevada State                                | ancel.<br>College                                                                           |                                                 |                                       |                |             |
| 2014 Fall   Undergradu           | uate   Nevada State                                | ancel.<br>College<br>Open                                                                   | Close                                           | d 🔺 W                                 | /ait List      |             |
| 2014 Fall   Undergradu           | Description                                        | ollege<br>Open<br>Days/Times                                                                | Close                                           | d AW                                  | /ait List      | tus         |
| Class<br>BIOL 189-001<br>(86536) | Description Fundamentals of Life Science (Lec/Lab) | Ancel.<br>College<br>Days/Times<br>Mo 8:00AM -<br>10:50AM<br>We 8:00AM -<br>10:50AM         | Room<br>LAS 122<br>LAS 221                      | d Aw<br>Instructor<br>Staff           | 4.00           | tus         |
| Class<br>BIOL 189-001<br>(86536) | Description Fundamentals of Life Science (Lec/Lab) | ancel.<br>College<br>Open<br>Days/Times<br>Mo 8:00AM -<br>10:50AM<br>We 8:00AM -<br>10:50AM | Close<br>Room<br>LAS 122<br>LAS 221<br>PREVIOUS | d AW<br>Instructor<br>Staff<br>FINISH | 4.00 ENROLLING |             |

<u>My Class Schedule</u> <u>Add</u> <u>Drop</u> <u>Swap</u> <u>Edit</u> <u>Term Information</u>

go to ... 🔻 🛞

6) You have now been added to a waiting list for that class as indicated by the green check mark. If you received a red "X" please review the error message.

| •                                                                          |               |                                                                                                    |                                                                         |              |                                  |
|----------------------------------------------------------------------------|---------------|----------------------------------------------------------------------------------------------------|-------------------------------------------------------------------------|--------------|----------------------------------|
| JamesTest NSC                                                              |               |                                                                                                    |                                                                         | go to        | • (>>)                           |
| Search                                                                     |               | Plan                                                                                                    | Enroll                                                                  |              | My Academics                     |
| my class schedule                                                          | add           | drop                                                                                                    | swap                                                                    | edit         | term information                 |
| Add Classes                                                                |               |                                                                                                    |                                                                         |              | 1-2-3                            |
| 3. View results                                                            |               |                                                                                                    |                                                                         |              |                                  |
| View the following etc                                                     | tus report i  | for oprollmont con                                                                                             | firmations and arrars                                                   |              |                                  |
| View the following sta                                                     | atus report f | for enrollment con<br>ate College                                                                              | firmations and errors:                                                  |              |                                  |
| View the following sta                                                     | Nevada Sta    | for enrollment con<br>ate College<br>ccess: enrolled                                                           | firmations and errors:                                                  | r: unable to | add class                        |
| View the following sta<br>2014 Fall   Undergraduate  <br>Class             | Nevada Sta    | for enrollment con<br>ate College<br>:cess: enrolled<br>essage                                                 | firmations and errors:                                                  | r: unable to | add class                        |
| View the following sta<br>2014 Fall   Undergraduate  <br>Class<br>BIOL 189 | Atus report f | for enrollment con<br>ate College<br>:cess: enrolled<br>essage<br>essage: Class 865:<br>ait list in position n | firmations and errors:<br>Erro<br>36 is full. You have beer<br>umber 1. | r: unable to | add class       Status       the |

7) Review your class schedule regularly to check the position number or to see if you have been added to the class. If you have been added you will have 48 hours to make a payment or to make arrangements with the Cashier's Office of the Financial Aid Office.

| vorites Main Menu >                                         | Self Service >               | Student Center                   | > Enrollment: Ad          | d Classes > Enr    | ollment: Add Classe |
|-------------------------------------------------------------|------------------------------|----------------------------------|---------------------------|--------------------|---------------------|
| JamesTest NSC                                               |                              |                                  |                           | go to              | • (>>)              |
| Search                                                      |                              | Plan                             | Enroll                    |                    | My Academics        |
| my class schedule                                           | add                          | drop                             | swap                      | edit               | term information    |
| My Class Sched                                              | ıle                          |                                  |                           |                    |                     |
| Select Display Option<br>2014 Fall   Undergrad              | ⊚ List View<br>luate   Nevad | © Weekly Cale<br>a State College | endar View<br>change term |                    |                     |
| ✓ Class Schedule F ☑ Show Enrolled Class BIOL 189 - Fundame | ilter Options                | v Dropped Classe:                | s 🛛 Show Wait             | listed Classes     | filter              |
| Status                                                      | Waitlist<br>Position         | Units Grading                    | Grad                      | e Deadline         | 5                   |
| Waiting 🛻 📃 1                                               | I.(                          | 00 Letter Gra                    | ade                       | 3                  |                     |
| Class<br>Nbr Section Compo                                  | nent Days & 1                | imes Room                        | Instructo                 | or Start/E         | nd Date             |
| 86536 <u>001</u> Lec/Lab                                    | Mo 8:00A<br>10:50AM          | M - LAS 122                      | Staff                     | 08/25/2<br>12/13/2 | 014 -<br>014        |
|                                                             | We 8:004<br>10:50AM          | AM - LAS 221                     | Staff                     | 08/25/2<br>12/13/2 | 014 -<br>014        |
| ▼ Message not fou                                           | nd                           |                                  |                           |                    |                     |
| Buy Books                                                   | Message no                   | ot found                         |                           |                    |                     |
|                                                             |                              |                                  |                           | Printer Frien      | dly Page            |